### **Frequently Asked Questions (FAQs)**

What are the modes of investing into Capital Gains Bonds?

Investment can be done in 2 modes:

#### **1. ONLINE MODE**

Investment can be done through the **Online Link** which is provided in the tabled titled **Eligible Bonds under 54EC.** This investment process is divided into 4 parts:

## <u>STEP 1</u>

Start by clicking on the Online Investment link of the applicable issuer (given in the table ) which opens the following page:

| .com/REC/Brokers/default.aspx?K=F2271A&S=CP01513                                                                                                    |                                                                                                    |                                                                        |  |  |  |
|----------------------------------------------------------------------------------------------------|----------------------------------------------------------------------------------------------------|------------------------------------------------------------------------|--|--|--|
| Endless energy, Jaffalte possibilities                                                                                                    | <b>REC LIMITED</b><br>A Government of India Enterprise                                                                           | Serviced by<br>IFCI Financial Services Ltd<br>(Subsidiary of IFCI Ltd) |  |  |  |
|                                                                                                    | PLY ONLINE - PAYMENT THROUGH NET BANKING                                                                                         | / DEBIT CARD                                                           |  |  |  |
| 1. Dear Investor, Kindy download the following instructions to fill up and submit the application form online and make payment through Net Banking / Debit Card, |                                                                                                    |                                                                        |  |  |  |
|                                                                                                    | Instructions to Apply Online and make through Net Banking / De                                                                   | abit Card                                                              |  |  |  |
| 2. Kindly no that interest she<br>days (T but the day paym                                                                                                    | all be payable on the bonds from the date of reciept of funds in REC's Account,<br>ent is made through Net Banking / Debit Card) | The normal cycle for reciept of funds is T+1 working                   |  |  |  |
| Fill Application Form Online                                                                                                    | Upload Application, KYC Documents & Proceed for Online P                                                                         | Payment Home Page                                                      |  |  |  |
|                                                                                                    |                                                                                                    |                                                                        |  |  |  |
| © KFin Technologies Limited. All Right                                                                                                    | s Reserved                                                                                                    | KEintech                                                               |  |  |  |

- Click on "Fill Application Form Online"
- Read and Accept the instructions for investors
- > The application form below appears on the screen:

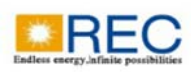

REC LIMITED A Government of India Enterprise

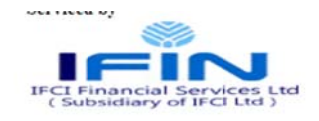

|                                                                                                    |                       | REC 54EC           | ONDS APP   | LICATION              | NTRY FOR   | M         |          |              |                   |               |
|----------------------------------------------------------------------------------------------------|-----------------------|--------------------|------------|-----------------------|------------|-----------|----------|--------------|-------------------|---------------|
| Investor Category<br>(As per Income Tax Act, 1961) *                                                                                                    | Select                |                    | <b>~</b>   |                       |            |           |          |              |                   |               |
| BROKER DETAILS                                                                                                    | <u>.</u>              |                    | _          |                       |            |           |          |              |                   |               |
| Application Through                                                                                                    | IFCI Financial Serv   | rices Limited      |            |                       |            |           |          |              |                   |               |
| Sub Broker Code                                                                                                    | CP01513               |                    |            |                       |            |           |          |              |                   |               |
| MODE OF HOLDING                                                                                                    |                       |                    |            |                       |            |           |          |              |                   |               |
| Mode of Application *                                                                                                    | NSDL      CDSL        | Physical           |            | DPID                  | IN         |           |          | * enter 6 d  | igit DPID and 8 d | igit ClientID |
| REC advises all investors to apply in Demat Mode. Further REC shall pay incentive of Rs. 500/- per investor once if the bonds are applied in Demat mode |                       |                    |            |                       |            |           |          |              |                   |               |
| DETAILS OF INVESTMENT AMOUNT                                                                                                    | * (Minimum 2 Bonds, I | Maximum 500 Bonds  | Ňi t       |                       |            |           |          |              |                   |               |
| No. of Bonds *                                                                                                    |                       |                    |            | Amount Pa             | yable      |           |          |              |                   |               |
| DETAILS OF APPLICANT(S)                                                                                                    |                       |                    |            |                       |            |           |          |              |                   |               |
| First<br>Holder<br>Name                                                                                                    |                       |                    | PAN*       |                       |            | Gender    | Select 🗸 | Occupation - | -Select           | ~             |
| Date of Birth of First Holder                                                                                                    |                       |                    |            |                       |            |           |          |              |                   |               |
| FIRST/SOLE APPLICANT'S CORRESPO                                                                                                    | NDENCE / COMMUN       | CATION ADDRESS * ( | Correspond | ing Address           | Proof is N | lot Requi | red)     |              |                   |               |
| Address 1 *                                                                                                    |                       |                    |            | Address 2             |            |           |          |              |                   |               |
| Address 3                                                                                                    |                       |                    |            | City *                |            |           |          |              |                   |               |
| PIN Code *                                                                                                    |                       |                    |            |                       |            |           |          |              |                   |               |
| Email •                                                                                                    |                       |                    |            | Mobile<br>(Indian Mol | bile No.   |           |          |              |                   |               |
| FIRST/SOLE APPLICANT'S PERMANENT ADDRESS IN FULL (Do Not Write Name Again)                                                                              |                       |                    |            |                       |            |           |          |              |                   |               |
| IS THE CORRESPONDENCE ADDRESS SA                                                                                                    | ME AS ABOVE ?         |                    |            | O YES                 | NO         |           |          |              |                   |               |
| Address 1 *                                                                                                    |                       |                    |            | Address 2             |            |           |          |              |                   |               |
| Address 3                                                                                                    |                       |                    |            | City •                |            |           |          |              |                   |               |
| PIN Code                                                                                                    |                       |                    |            |                       |            |           |          |              |                   |               |
| BANK PARTICULARS FOR PAYMENT                                                                                                    | OF INTEREST/REDEMP    | TION *             |            |                       |            |           |          |              |                   |               |

- All white boxes preceded by a red asterisk CANNOT be left blank.
  System will not allow you to "Submit" the form till all \* boxes are filled.
- SMS will be sent on the mobile number mentioned in application form on successful submission of the application.
- Download the duly filled up application form, take a print and sign the form at the relevant places.
- Scan the application copy duly signed by all applicant(s) and save it in PDF format.
- Proceed to Step 2

# <u>STEP 2</u>

Click the "Upload Application/KYC documents" button as below.

| .com/REC/Brokers/default.aspx?K=F2271A&S=CP01513                                                                                                    |                                                                                                    |                                                                          |  |  |  |
|----------------------------------------------------------------------------------------------------|----------------------------------------------------------------------------------------------------|--------------------------------------------------------------------------|--|--|--|
| Endless esergy, lafasile possibilities                                                                                                    | <b>REC LIMITED</b><br>A Government of India Enterprise                                                                                                    | Serviced by                                                              |  |  |  |
| APPLY ONLINE - PAYMENT THROUGH NET BANKING / DEBIT CARD INSTRUCTIONS : 1. Dear Investor, Kindy download the following instructions to fill up and submit the application form online and make payment through Net Banking / Debit Card. Instructions to Apply Online and make through Net Banking / Debit Card |                                                                                                    |                                                                          |  |  |  |
| 2. Kindly note that interest sha<br>days (T being the day payme<br>Fill Application Form Online                                                                                                    | If be payable on the bonds from the date of rection of funds in REC's Account<br>ent is made through Net Banking / Debit Card)<br>Upload Application, KYC Documents & Proceed for Online ( | t The normal cycle for reciept of funds is T+1 working Payment Home Page |  |  |  |
| © KFin Technologies Limited. All Rights                                                                                                    | Reserved                                                                                                    | KEintech                                                                 |  |  |  |

Enter the following details while filling up the form to validate the application form:

- 1. Application No.
- 2. Email ID
- 3. Mobile No.
- Click "Get OTP" button to receive an OTP on your e-mail and mobile number.
- Enter the OTP received on mobile / E-mail ID and click "Validate".
- > On validation, the application information will be displayed on the screen.
- Proceed to Step 3

# <u>STEP 3:</u>

In the screen that is displayed, upload the following files in PDF format to proceed to payment window:

- a. Scan of Signed Application Form
- b. Scan of self-attested ID proof
- c. Scan of self-attested Address Proof
- d. Scan of cancelled cheque in PDF format
- Upon uploading the above documents, the payment gateway will get enabled.
- Click on "Proceed to Payment" button to make online payment through Net Banking / Debit Card.
- Proceed to Step 4

## <u>STEP 4</u>

- > Make Payment through Net Banking / Debit Card.
- On successful / failed payment, an acknowledgement will be generated and sent to the e-mail provided in the application form.

### **OFFLINE MODE**

- 2. Application can also be made through a **Application Form** which can be downloaded from the table titled **Eligible Bonds under 54EC.** 
  - The application form of the relevant issuer needs to be downloaded and printout(s) to be taken of the same.
  - The form needs to be filled in entirety as per the instructions mentioned on the form. The acknowledgement at the bottom of the form is also to be filled.
  - Clients have a choice to receive the delivery of the certificates in physical or demat mode. The demat details need to be mentioned on the application form.
  - > All holders mentioned in the application need to sign the form.
  - KYC documents off all the holders + personalized cancelled cheque of the 1<sup>st</sup> holder + investment cheque need to be attached with the application form.
  - All KYC documents need to be self-certified. Cancelled cheque of the bank needs to be of the same bank registered in the demat a/c, if opting for bond delivery in demat mode.
  - All completed documents need to be deposited at the designated collection centre in the city where the client resides. The collection bank will check all the documents and stamp the acknowledgement and return the same to the customer.
  - It is recommended that the client maintain photocopies of all the documents submitted.